- 1. Login to Peoplesoft... the following link will get you there whether you are on or off campus: <u>http://tconline.trincoll.edu</u>
- **2.** Navigate to the following link:

## Manager Self-Service->Time Management->Approve Time and Exceptions->Reported Time

(as a supervisor, you will receive an e-mail when an employee that reports to you has completed a timesheet, this link will only work from on campus or if connected to Trinity's VPN). All employees that you supervise (and have reported time) will be listed on this page. This page will default to the **current** day.

| Approve Reported Time                                                                                                    |                   |                         |                   |                    |                         |                             |                 |                |                |               |                            |  |
|----------------------------------------------------------------------------------------------------|-------------------|-------------------------|-------------------|--------------------|-------------------------|-----------------------------|-----------------|----------------|----------------|---------------|----------------------------|--|
| Timesheet Summary                                                                                                    |                   |                         |                   |                    |                         |                             |                 |                |                |               |                            |  |
| F Employee Selection Criteria                                                                                                    |                   |                         |                   |                    |                         |                             |                 |                |                |               |                            |  |
| View By:                                                                                                    | Week   Week       |                         |                   |                    |                         |                             |                 |                |                |               |                            |  |
| Date:                                                                                                    | 05/01/2014        | 4 🖻 🍫                   |                   |                    | Previous Week Next Week |                             |                 |                |                |               |                            |  |
| Expand to                                                                                                    | view Instru       | ctions                  |                   |                    |                         |                             | 1               |                |                |               |                            |  |
| Please click on the employee's name below to review and approve their reported time. If your employee<br>does not appear below, please click "previous week" above, to view a prior pay period. |                   |                         |                   |                    |                         |                             |                 |                |                |               |                            |  |
|                                                                                                    |                   |                         |                   |                    |                         |                             |                 |                |                |               |                            |  |
| Employees For Mary Parducci, Time Needing Approval From 04/28/2014 - 05/04/2014                                                                                                    |                   |                         |                   |                    |                         |                             |                 |                |                |               |                            |  |
| Name                                                                                                    |                   | Hours to be<br>Approved | Reported<br>Hours | Scheduled<br>Hours | Exception               | Approved/Submitted<br>Hours | Denied<br>Hours | Employee<br>ID | Empl<br>Record | Supervisor ID | North American<br>Paygroup |  |
| Susan Spec                                                                                                    | : <mark>ht</mark> | 36.50                   | 36.50             | 0.00               |                         | 0.00                        | 0.00            | 1000344        | 0              | 1000379       | S35                        |  |
| Manager Se                                                                                                    | If Service        |                         |                   |                    |                         |                             |                 |                |                |               |                            |  |
| <u>Time Manag</u>                                                                                                    | tement            |                         |                   |                    |                         |                             |                 |                |                |               |                            |  |
| Report Time                                                                                                    | 2                 |                         |                   |                    |                         |                             |                 |                |                |               |                            |  |

**3.** If the Pay period has passed, click on **Previous Week** as shown in the screenshot above. Click on the employee's name to view full pay period details. Employee will be displayed as shown below.

| Timesheet<br>Susan Specht |                                     |                                         |                      |                                     | Employee ID: |               |     |                           | )344        |          |             |            |     |            |       |                             |
|---------------------------|-------------------------------------|-----------------------------------------|----------------------|-------------------------------------|--------------|---------------|-----|---------------------------|-------------|----------|-------------|------------|-----|------------|-------|-----------------------------|
| *View By<br>*Date:        | Cale                                | ndar Period<br>2014 🗊 🍫                 | •                    | Reported Hours:<br>Scheduled Hours: |              | 73.00<br>0.00 |     | 0<br>Previous Period      |             | riod Ne  | Next Period |            |     |            |       |                             |
| From Mo                   | nday 04/21/201<br>Mon Ti<br>4/21 4/ | 14 to Sunday 05/04<br>ue Wed<br>22 4/23 | 12014<br>Thu<br>4/24 | Fri<br>4/25                         | Sat          | Sun<br>4/27   |     | Mon<br>4/28               | Tue<br>4/29 | Wed      | Thu<br>5/1  | Fri<br>5/2 | Sat | Sun<br>5/4 | Total | Time Reporting Code         |
| 1                         | 7.0                                 | 00 3.50                                 |                      | 120                                 |              | 1121          |     | 7.00                      | 7.00        | 7.00     | 7.00        | 7.00       |     |            | 45.50 | REG - Regular Pay Staff     |
|                           | 7.00                                |                                         |                      |                                     |              |               |     |                           |             |          |             |            |     |            | 7.00  | SFS - Sick Family - Staff   |
|                           | 1.5                                 | 50                                      |                      |                                     |              |               |     | 1.00                      | 0.50        |          |             |            |     |            | 3.00  | STR - Straight Time Over 35 |
|                           |                                     | 3.50                                    | 7.00                 | 7.00                                |              |               |     |                           |             |          |             |            |     |            | 17.50 | VAS - Vacation Pay Staff    |
| Sa<br>🔽 Report            | ve for Later<br>ed Time Status      | Submit                                  |                      |                                     |              |               |     |                           |             |          |             | ]          |     |            |       |                             |
| Select                    | Date                                | Reported Status                         |                      | Approval Monitor                    |              | Total         | TRC | Description               |             | Comments |             |            |     |            |       |                             |
| Ð                         | 04/21/2014                          | Needs Approval                          |                      | Approval Monitor                    |              | 7.00          | SFS | Sick Family - Staff       |             |          | 0           |            |     |            |       |                             |
| E                         | 04/22/2014                          | Needs Approval                          |                      | Approval Monitor                    |              | 7.00          | REG | Regular Pay Staff         |             |          | Q           |            |     |            |       |                             |
| E                         | 04/22/2014                          | Needs Approval                          |                      | Approval Monitor                    |              | 1.50          | STR | Straight Time Over 35 Hrs |             | s        | Q           |            |     |            |       |                             |
|                           | 04/23/2014                          | Needs Approval                          |                      | Approval Monitor                    |              | 3.50          | REG | Regular P                 | Pay Staff   | aff      |             |            |     |            |       |                             |
| Select Al                 | Deselec                             | t All<br>De                             | nv                   |                                     |              |               |     |                           |             |          |             |            |     |            |       |                             |

- **4.** BE SURE THAT THE FULL TWO WEEK PAY PERIOD IS DISPLAYED by making sure "Calendar Period" is selected in the "View By" field and the Date is the first date of the pay period (highlighted above).
- 5. To approve ALL time, click on "Select All" and the "Approve" button. When you are prompted with "Are you sure you want to approved the time selected, click on "Yes". Click on "OK" when you receive the Approve Confirmation. The employee will receive an email at this point stating that the time has been approved.